展台是搭配电脑软件配套使用的设备,在使用过程时,出现不能连接,没有画面,画面卡顿等故障时,可按照下列 步骤先做自行排查:

1, 排查区分是展台问题还是电脑端软件问题, 最直接的办法就是使用备用机或隔壁好的展台对换, 软件打开使用 正常那么就是展台出现故障, 还是不能打开, 那么就要排查 USB 连接线和电脑软件驱动。

## 2,连接检查:

展台 USB 连接线插头必须直接插到 OPS 电脑的 USB 口上面(插到电视的 USB 口是无效的); 参考左图示,同时 USB 线两端不能拉扯过紧。

3,连接没有问题,可尝试更换 USB 接口(有些 OPS 电脑设计时,不同的 USB 接口信号传 输有差异)。

4, 打开设备管理器, 看是电脑否有设备接入, 展台设备名称是"USB Camera"

▲ 计算机管理

▲ 👔 系统工具

④ 任务计划程序

■ 事件查看器

1 共享文件夹

■ 磁盘管理
▶ 1. 服务和应用程序

▶ ● 本地用户和组
 ▶ ● 性能
 ▲ 设备管理器
 ▲ 存储

(windows7系统在图像设备下面,windows10系统是在照相机下面),如果没有找到

设备,就判定是展台问题或者是连接线问题,如果有设备接入,就要查找软件和驱动问题; (win10 系统可以使用系统相机打开排查)。

WIN-QSFFEL1QR46

□ 处理器
 □ 磁盘驱动器
 □ 福池
 □ 第 端口 (COM 和 LPT)

▶ 📳 计算机

> 👝 键盘

Bluetooth 无线电收发器

Ga IDE ATA/ATAPI 控制器

▲ AMD Log Utility Driver Bluetooth 外围设备 局人体学输入设备 ● 声音、视频和游戏控制器 ● 通用串行总统控制器 ● 通用串行总统控制器

USB Camera

1 Intel(R) Dynamic Platform and Therma

|                    | 文件(F) 操作(A) 查看(V) 帮                  | ▶<br>●<br>● <br< th=""></br<> |  |  |  |  |  |  |  |
|--------------------|--------------------------------------|----------------------------------------------------------------------------------------------------|--|--|--|--|--|--|--|
|                    |                                      |                                                                                                    |  |  |  |  |  |  |  |
| 计算机                | 🎥 计算机管理(本地)                          | WIN-QSFFEL1QR46                                                                                                    |  |  |  |  |  |  |  |
|                    | ▲ 👔 系统工具                             | ▶ Bluetooth 无线电收发器                                                                                                    |  |  |  |  |  |  |  |
|                    | ▶ 🕑 任务计划程序 🛛 🕒 🗤 🖬 IDE ATA/ATAPI 控制器 |                                                                                                    |  |  |  |  |  |  |  |
|                    | ▶ 🛃 事件查看器                            | 評查看器 ▷ 📲 Intel(R) Dynamic Platform and Thermal Framework                                                                                                    |  |  |  |  |  |  |  |
|                    | ▷ 👸 共享文件夹                            | ▶ □ 处理器                                                                                                    |  |  |  |  |  |  |  |
| 网络                 | ▷ 🌆 本地用户和组                           | ▶ 磁盘驱动器                                                                                                    |  |  |  |  |  |  |  |
|                    | ▷ 🔊 性能                               | > 🤪 电池                                                                                                    |  |  |  |  |  |  |  |
| -                  | 🛁 设备管理器                              | ▶ 1 (COM 和 LPT)                                                                                                    |  |  |  |  |  |  |  |
| 10.0               | ▲ 📇 存储                               | ▶∰ 计算机                                                                                                    |  |  |  |  |  |  |  |
| <b>1</b>           | ■ 磁盘管理 2                             | ▶ ▶ 监视器                                                                                                    |  |  |  |  |  |  |  |
| 回收站                | ▷ 診 服务和应用程序 -                        |                                                                                                    |  |  |  |  |  |  |  |
|                    |                                      |                                                                                                    |  |  |  |  |  |  |  |
|                    |                                      | AMD Log Utility Driver                                                                                                    |  |  |  |  |  |  |  |
|                    |                                      | Billetootn 外围反射                                                                                                    |  |  |  |  |  |  |  |
|                    |                                      |                                                                                                    |  |  |  |  |  |  |  |
| 3D One 家庭          |                                      |                                                                                                    |  |  |  |  |  |  |  |
| 版                  |                                      |                                                                                                    |  |  |  |  |  |  |  |
|                    |                                      | 3 图像设备 3                                                                                                    |  |  |  |  |  |  |  |
| Ps                 |                                      |                                                                                                    |  |  |  |  |  |  |  |
|                    |                                      | 更新驱动程序软件(P)                                                                                                    |  |  |  |  |  |  |  |
| Adobe              |                                      | ▶ 🔮 网络适配 禁用(D)                                                                                                    |  |  |  |  |  |  |  |
| Photosh            |                                      | ▶ 📲 系统设备 卸载(U)                                                                                                    |  |  |  |  |  |  |  |
| 8                  |                                      | ▷ - 是显示适配 扫描检测硬件改动(A)                                                                                                    |  |  |  |  |  |  |  |
|                    |                                      | 局性(R) · · ·                                                                                                    |  |  |  |  |  |  |  |
| Adobe<br>Roador VI |                                      |                                                                                                    |  |  |  |  |  |  |  |
| Meaner Au          |                                      |                                                                                                    |  |  |  |  |  |  |  |
|                    |                                      |                                                                                                    |  |  |  |  |  |  |  |

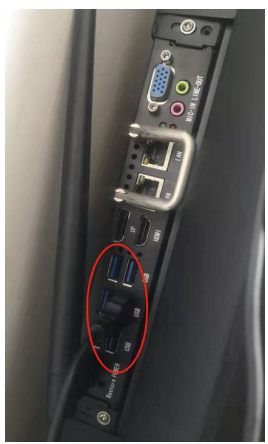

## 6,软件故障排查:

展台软件属于第三方软件,安装文件容易受到安全软件的拦截或者隔离,比如:360 安全卫士,火绒,金山毒霸,电脑管家等;处理方式:1,先退出所有安全软件,2,卸载原来安装的展台软件,3,安装最新版本展台软件,4,重启电脑,若出现安全软件弹出警告或提示,点击允许或信任;启动安全软件,将展台安装文件夹添加到安全软件的信任目录里面,下图以360 安全卫士为例(添加文件路径:计算机/C:/Program Files(X86)/FHD CAMERA);

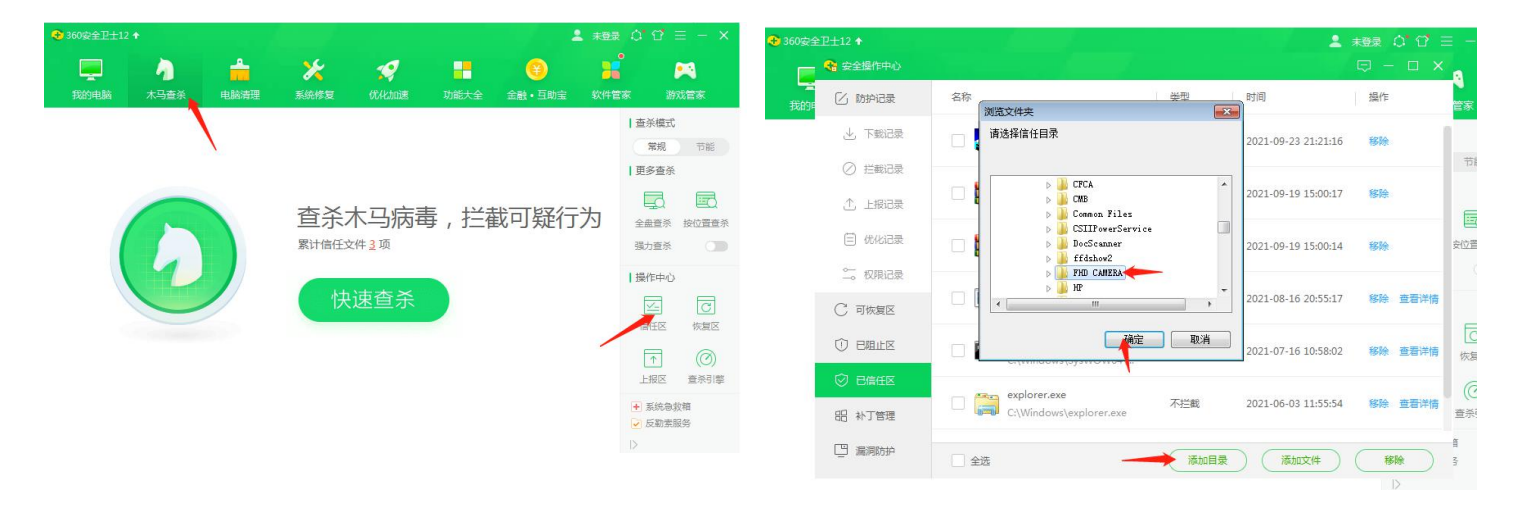

7, **其他安全软件**可将摄像头检测项设置为关闭, 弹窗设置 "FuncBord"为信任文件(文件路径:计算机/C:/Program Files(X86)/FHD CAMERA/FuncBord);

8,出现**展台按键不能控制**现象,就是电脑后台控制程序被拦截,未能正常运行导致,可手动重启后台进程,重启 方法:点击展台图标右键----点击打开文件位置----双击1次"USB.EXE"即可,注意只能双击1次。在任务管理器进 程里面可以看到运行 USB.EXE.(WIN10系统显示"usbhidioc.exe")

| (x86) ► FHD CAMERA ► • • •                                                                                                    | 援<br>■ Window              | vs 样名管理器                                        |                         |                |                                  |                                                  |
|----------------------------------------------------------------------------------------------------|----------------------------|-------------------------------------------------|-------------------------|----------------|----------------------------------|--------------------------------------------------|
|                                                                                                    | 文件(F) 道                    | 选项(O) 查看(V                                      | /) 帮助(H)                |                |                                  |                                                  |
| 👃 imageformats<br>길 res                                                                                                    | 应用程序                       | 进程服务                                            | 性能                      | 联网             | 用户                               |                                                  |
| i⊗ CameraLib.dll<br>፼_conf                                                                                                    | 映像名                        | 称                                               | 用户名                     | CPU            | 内存(                              | 描述                                               |
| DrawTool  FuncBord  DrawTool                                                                                                    | igfxEM<br>igfxHU<br>igfrTU | I. exe<br>C. exe                                | Admin<br>Admin          | 00<br>00       | 8,052 K<br>8,360 K<br>2,724 K    | igfxEM Module<br>igfxHK Module<br>igfuTucu       |
| জ্ঞ hook.dll<br>জ্ঞ Image2PDF.dll<br>জ্ঞ libiconv-2.dll                                                                                                    | Multi]<br>notep:           | ∙ay.exe<br>Cip.exe *32<br>ad.exe                | Admin<br>Admin          | 00             | 12,820 K<br>11,252 K             | igixifay<br>360软件管家<br>记事本                       |
| ibzbar-0.dll<br>⊚ mfc100.dll                                                                                                    | PowerS<br>SeAppS           | ServiceProtec<br>Service.exe *32                | . Admin<br>2 Admin      | 02<br>00       | 920 K<br>7,864 K                 | PowerServiceProtect<br>360安全浏览器 服务组件             |
| <ul> <li>Second State</li> <li>Second State</li> <li>Seco</li></ul> | sesve.<br>sesve.<br>Sogoul | exe *32<br>exe *32<br>Noud.exe *32              | Admin<br>Admin          | 00             | 19,516 K<br>11,016 K<br>13,636 K | 360安全浏览器 服务组件<br>360安全浏览器 服务组件<br>搜狗输入法 云计算代理    |
| q_zru,qm<br>⊗ QtCore4.dll<br>⊗ QtGui4.dll                                                                                                    | tasker<br>taskho           | ng. exe<br>ost. exe                             | Admin<br>Admin          | 00             | 2,056 K<br>3,056 K               | 任务计划程序引擎<br>Windows 任务的主机进程                      |
| 🔗 ScreenCap                                                                                                    | usb. er                    | r ava<br>ce *32                                 | Admin                   | 00             | 7, 172 K                         | usbhidioc                                        |
| Inins000<br>I∰ unins000<br>I∰ unins00                                                                                                    | USBKey<br>VSBKey<br>WDCart | Tools.exe *32<br>Tools.exe *32<br>M FFR eve *32 | Admin<br>Admin<br>Admin | 00<br>00<br>nn | 11,260 K<br>7,316 K<br>1 284 K   | VSBKeyMonitor,HDZB<br>VSBKeyTools<br>建行网织后后台管理程度 |